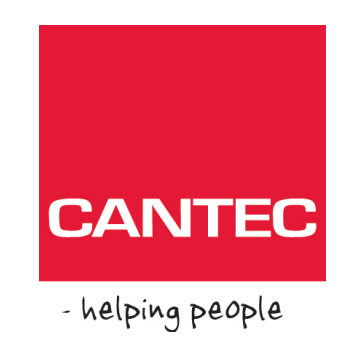

# Brukerhåndbok

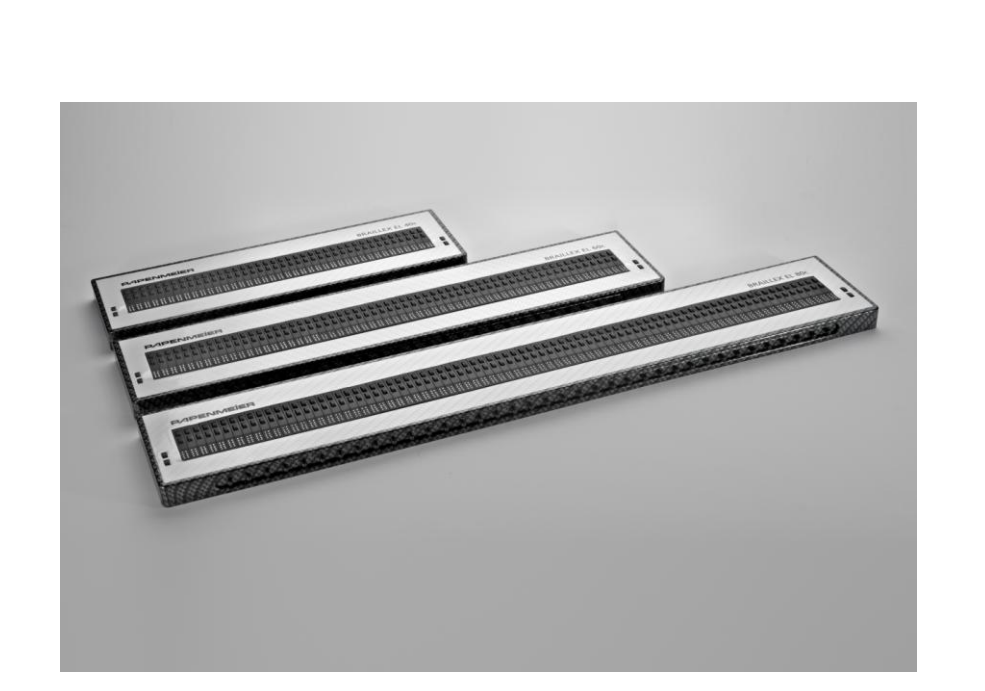

# Braillex EL40c- 60c- 80c

## Cantec AS

Postadresse: Postboks 626, 1411 Kolbotn Besøksadresse: Sofiemyrveien 2, 1412 Sofiemyr

Tlf: 66 99 60 00

bestilling@cantec.no www.cantec.no Brukerhåndbok for Brailæx EL 40C Brailæx EL 60C Brailæx EL 80C Braillex EL C er tredje generasjon av F.H. Papenmeiers leselister med Easy Access Bar (tilgangstast). Denne dokumentasjonen dekker bruken for følgende leselister:

- Braillex EL 40C (40-tegns leselist)
- Braillex EL 60C (60-tegns leselist)
- Braillex EL 80C (80-tegns leselist)

### **Braillex EL-C beskrivelse.**

#### Toppen av enheten:

Her finner du fra venstre mot høyre.

- To brytere for å velge ulike leselist innstillinger.
- Punktcellene 40, 60 eller 80 punktceller.
- Over hver punktcelle finner du 2 rader med markørhentere.
- To brytere for å velge leselist modus og markør følging.

#### Foran på fronten:

Her finner du tilgangstasten nesten i hele bredden av leselisten.

#### Høyre side:

Her finner du tilkoblingen til USB og et lite led-lys som viser om leselisten er aktiv.

### Braillex EL-C funksjoner sammen med JAWS.

#### Tilgangstasten.

Denne kan beveges venstre, høyre, opp og ned. Den kan også brukes sammen med markørhentere for å utføre ulike funksjoner.

#### Navigeringsmodus.

Dette er standard modus for leselisten. I navigeringsmodus kan leselisten flyttes fritt innenfor det vinduet som er i fokus.

- **Opp**: en Linje opp
- Ned: en linje ned.
- **Venstre**: 40, 60 eller 80 tegn til venstre (alt etter antall punktceller på leselisten).
- Høyre: 40, 60 eller 80 tegn til høyre (alt etter antall punktceller på leselisten).
- **Opp+markørhenter**: Toppen av vinduet
- Ned+markørhenter: Bunnen av vinduet

#### PC-modus.

I denne modus virker tilgangstasten som pil-taster, shift+tabulator og tabulator. Den kan også utføre ESCAPE og Enter.

- **Opp**: Pil opp
- Ned: Pil ned
- Venstre: Pil venstre
- *Høyre*: pil høyre.
- **Opp+markørhenter**: ESCAPE.
- **Ned+markørhenter**: ENTER.
- **Venstre+markørhenter**: Shift + tabulator.
- *Høyre+markørhenter*: Tabulator.

#### Kombinert modus.

Dette er en meget praktisk modus når du skal lese større mengder med tekst. Markøren følger da med etter hvert som du blar deg opp eller ned i teksten.

- **Opp**: Flytter en linje opp.
- **Ned**: Flytter en linje ned.

- Venstre: Flytter 40, 60 eller 80 tegn til venstre.
- Høyre: Flytter 40, 60 eller 80 tegn til høyre.
- **Opp+markørhenter**: Flytter leselisten til øverste linje i vinduet.
- **Ned+markørhenter**: Flytter leselisten til nederste linje i vinduet.

**Tips**: For å lese en større tekst er det bare å flytte mot høyre, når linien er slutt kommer du automatisk til neste linje og talen vil også lese denne fordi markøren følger med.

#### Velge arbeidsmodus for leselisten.

For å velge mellom Navigeringsmodus, PC-modus og Kombinert modus gjør du som følger:

- Trykk bakre tast til høyre for punktcellene (tasten lengst fra deg).
- På leselisten kommer følgende menv frem:
  - Tilgangstastinnstillinger: Navigeringsmodus.

For å bytte til PC-modus eller Kombinert modus trykk mellomromstasten på PCtastaturet til ønsket modus vises på leselisten.

Trykk tilgangstasten **Ned+markørhenter** for å lagre, eller **Opp+markørhenter** for å avslutte uten å lagre innstillingen. Du kan også bruke **ENTER** på tastaturet for å lagre eller **ESCAPE** for å avslutte uten å lagre.

#### Markørfølging.

Dersom du i navigeringsmodus har flyttet leselisten bort fra linjen hvor markøren var kan du komme tilbake til linjen med markøren på to måter.

- Du kan trykke fremre tast til høyre for punktcellene fremover (mot deg). Du får da beskjeden markørfølging på. Leselisten flyttes til linjen hvor markøren er plassert.

Dette var funksjonene som er tilgjengelig på de to tastene til høyre for punktcellene.

#### Funksjoner for de to tastene til venstre for punktcellene.

Trykk tasten nærmest deg.

Leselinjen kommer med følgende beskjed:

• Endre leselist innstillinger.

Leselisten kommer med følgende meny:

- Leselist modus linje
- Kortskrift av
- Ord under markør utvider aktuelt ord
  Merk med punkt 7 og 8 på
- Visning på leselist som på skjerm
- Punktvisning 8 punkt

Disse valgene er mulig å endre på følgende måte:

• Ved å trykke tilgangstasten **Opp** og **Ned** blar du i menyen. For å endre et valg trykk mellomromstasten på PC-tastaturet. Du vil se at det du har valgt endres.

For å forlate uten å lagre endringer trykk tilgangstasten **Opp+markørhenter**. For å lagre endringene trykk tilgangstasten **Ned+markørhenter**. Du kan også bruke **ENTER** på tastaturet for å lagre eller **ESCAPE** for å avslutte uten å lagre.

#### Velg innstillinger for attributter på leselisten.

For å hente opp denne menyen trykk bakre tast til venstre for punktcellene.

Følgende meny kommer da frem på leselisten;

- Braillex EL velg innstillinger for attributtmerking.
- Gjeldende attributt normal
- Attributtvisning se gjeldende innstillinger nedenfor

   Uthevet på

  - ∘ Fet av
  - Understreket på
  - Kursiv av
  - Gjennomstreket av

For å navigere i menyen trykk tilgangstasten **Opp** eller **Ned**. For å endre valget du står på trykk mellomromstasten på PC-tastaturet. Du vil se på leselisten at valgene endres.

For å avslutte uten å lagre innstillingene trykk tilgangstasten **Opp+markørhenter**. For å lagre innstillingene trykk tilgangstasten Ned+markørhenter. Du kan også trykke **ENTER** på tastaturet for å lagre eller **ESCAPE** for å avslutte uten å lagre.